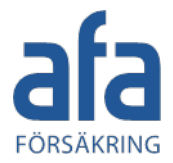

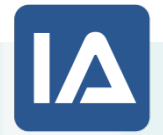

#### **IA-systemet**

#### För en säkrare och effektivare arbetsplats!

## Kom igång med IA - en guide för superanvändare

Senast uppdaterad 15 september 2020

pling

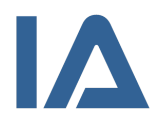

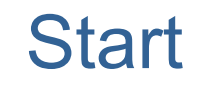

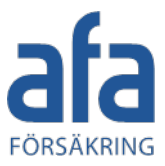

1

När du sätter upp IA-systemet för första gången är det bra om du följer lathunden steg för steg. Senare kommer du mest använda flikarna **Organisation** och **Användare** (steg 3 och 6 i lathunden).

- Logga in med ditt användarnamn och lösenord på https://ia.afaforsakring.se
- Manualen hittar du i Informationsportalen som du når genom att klicka på hjälpikonen
- Klicka på knappen **Admin**, för att komma till administrationsflikarna

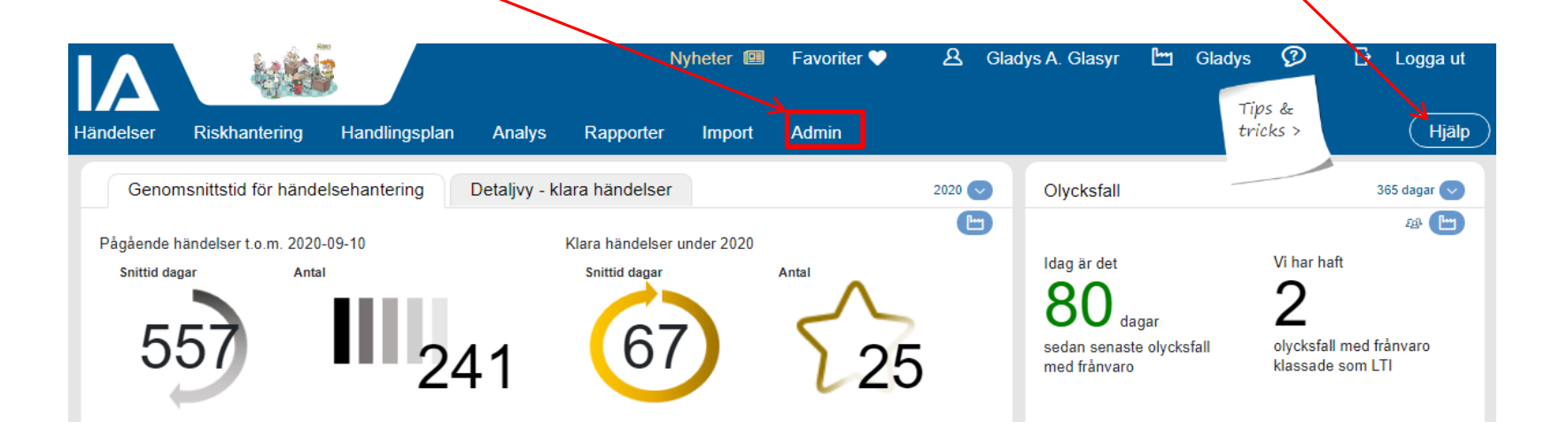

# Mer information om systemet

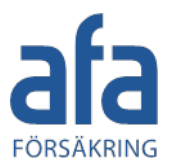

I Informationsportalen finns manualen, lathundar, filmer, länk till utbildningsmiljön och mycket annat stödmaterial.

- Öppna informationsportalen på ett av följande sätt:
  - Klicka på ikonen Hap uppe till höger på sidan för att få upp alla dokument som du har behörighet att se
  - Öppna informationsportalen <sup>1</sup> direkt från vissa funktioner i systemet och få upp alla dokument om den funktionen
- Informationsportalen öppnas i ett eget fönster
- AFA Försäkring, den lokala administratören i din organisation eller andra organisationer som använder IA-systemet kan lägga in material i informationsportalen
- För att söka efter material anger du ett sökord i sökrutan och klickar på förstoringsglaset (sökningen sker i dokumenttitel, beskrivning och taggarna)
- Det dokument du tittar på visas inuti fönstret och går att bläddra i
- Vill du söka i dokumentet, håller du ner **Ctrl** och **F** för att öppna en sökruta i dokumentet.
- Du kan välja att visa dokumentet i ett eget fönster
- Du kan i vissa fall välja att ladda ner originalfilen

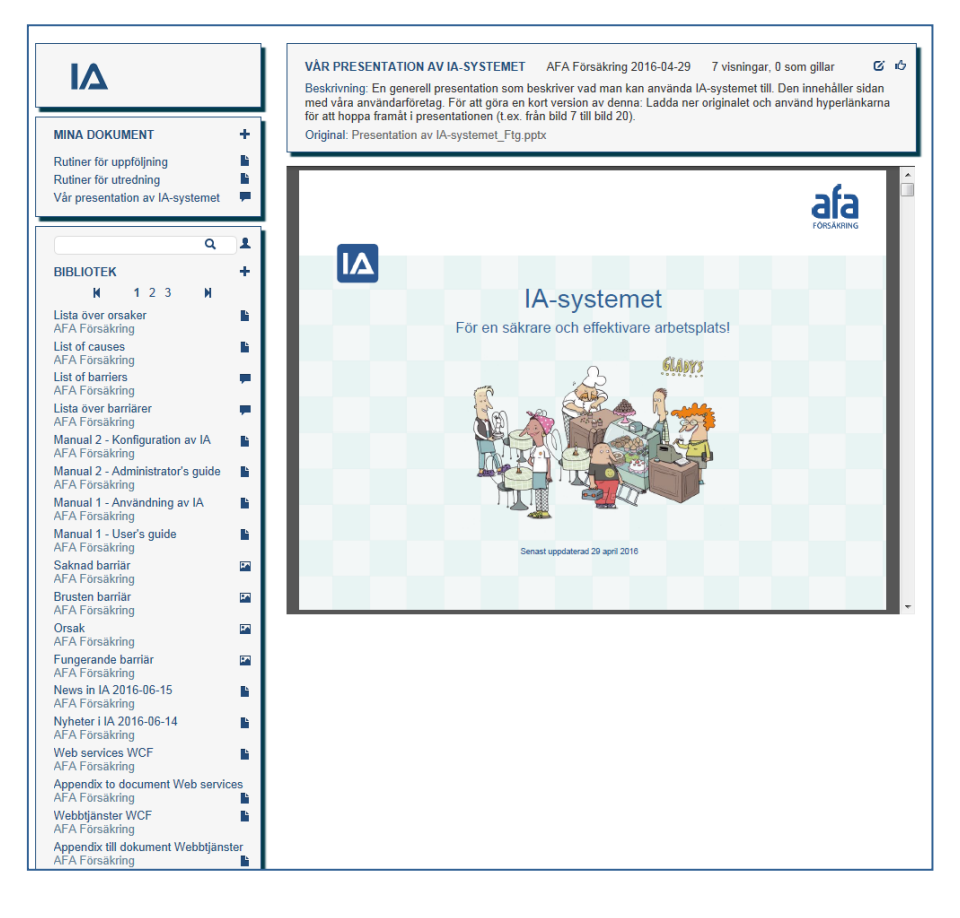

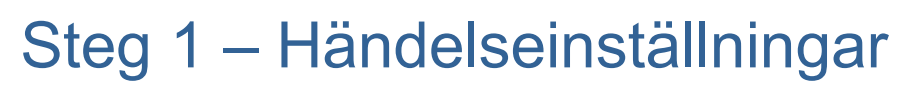

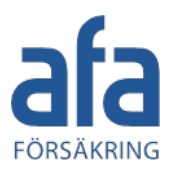

Klicka på **Händelseinställningar** i listan under Admin. Här anger du vad ni vill använda systemet till och hur genom att välja händelsetyper, fält och andra inställningar.

- Markera kryssrutorna för de händelsetyper som ni vill använda
- Ange per händelsetyp hur händelseansvaret ska fördelas: Ansvaret för en händelse kan antingen ges till chefen för händelseenheten (platsen) eller chefen för anställningsenheten (rapportörens/den skadades närmaste chef).
- Markera om ni vill använda utredning (med eller utan barriär- eller orsaksutredning), åtgärd och riskbedömning för dessa händelsetyper

| 1    | Hän          | delser Riskhantering                   | Handlingsplan                    | Analys                              | Rapporter    | Import        | Admin         |          |          |                        |                                | Hjälp |
|------|--------------|----------------------------------------|----------------------------------|-------------------------------------|--------------|---------------|---------------|----------|----------|------------------------|--------------------------------|-------|
| Händ | lelsein      | ställningar                            |                                  |                                     |              |               |               |          | Föi<br>G | etag:<br>ladys         |                                | Y     |
|      | Händ         | delsetyper, moduler och förde          | elning av händelsea              | ansvar                              |              |               |               |          |          |                        |                                | 0     |
|      | Aktiv        | Händelsetyp                            | Anger vilken ent<br>händelseanst | net som styr hur<br>varet tilldelas | Lost Tim     | e Injury L TI | gsmodul aktiv | Barnarer | Algärden | odul aktiv<br>Riskvärd | eing<br>Skyldsombulsupplölping |       |
| 1    | ✓            | Riskobservation                        | ● Händelse C                     | ) Anställning                       |              | ✓             |               |          | ✓        | ✓                      | $\checkmark$                   |       |
|      | ✓            | Tillbud                                | ● Händelse C                     | Anställning                         |              | ✓             |               |          | ✓        | ✓                      | $\checkmark$                   |       |
|      | ✓            | Olycksfall                             | O Händelse                       | Anställning                         | $\checkmark$ | ✓             |               |          | ✓        | ✓                      | $\checkmark$                   |       |
|      | ✓            | Färdolycksfall                         | O Händelse                       | Anställning                         |              | ✓             |               |          | ✓        |                        |                                |       |
|      | $\checkmark$ | Arbetssjukdom                          | O Händelse                       | Anställning                         |              | ✓             |               |          | ✓        |                        | $\checkmark$                   |       |
|      | ✓            | Miljö                                  | ● Händelse C                     | Anställning                         |              | ✓             |               |          | ✓        | $\checkmark$           |                                |       |
|      |              | _Används inte (tidigare<br>Anläggning) |                                  |                                     |              |               |               |          |          |                        |                                |       |
|      | ✓            | Kvalitet                               | Händelse C                       | Anställning                         |              | ✓             |               |          | ✓        | ✓                      |                                |       |
|      | ✓            | Egendom/Säkerhet                       | ● Händelse C                     | Anställning                         |              | •             |               |          | ✓        |                        |                                |       |
|      | ✓            | Förbättringsförslag                    | ● Händelse C                     | Anställning                         |              | ✓             |               |          | ✓        |                        |                                |       |
|      | ✓            | Övrig avvikelse                        | ● Händelse C                     | Anställning                         |              | ✓             |               |          | ✓        |                        |                                |       |
|      | ✓            | Säkerhetsobservation                   | O Händelse                       | Anställning                         |              |               |               |          |          |                        |                                |       |

- Markera om era skyddsombud ska följa upp händelser. Skyddsombudsuppföljning innebär att händelser inte blir klara förrän både den händelseansvarige och skyddsombudet har följt upp dem. Detta gäller för alla händelser som är riskobservationer, tillbud, olycksfall och arbetssjukdom.
- Företag som ingår i internationella koncerner har en möjlighet att klassa olycksfall med frånvaro som Lost Time Injury (LTI). LTI finns i dagsläget för några branscher bl a: BIA, GRIA, IKEMIA, LIA, PIA, MIA, SIA, TIA, WIA.

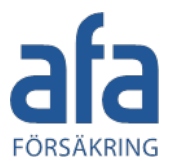

I panelen **Riskvärdering** kan du redigera hur riskvärderingen ska se ut.

- Välj vilken riskvärderingsmodell ni vill använda för händelser
- Om du väljer den enkla modellen, kan du ändra benämningarna för risk vid behov
- Den avancerade modellen finns i tre olika varianter. Om du väljer den avancerade modellen, kan du ändra benämningarna för sannolikhet och konsekvens.

| <ul> <li>Riskvärdering</li> </ul>                     |                                               |                                                                  | 0 |
|-------------------------------------------------------|-----------------------------------------------|------------------------------------------------------------------|---|
| Välj vilken riskvärderingsn<br>O Enkel () Avancerad   | nodell du vill använda för händelser:<br>d    |                                                                  |   |
| Redigera riskvärderings<br>Enkel riskvärderingsmode   | modeller (gäller både händelser o             | och riskhantering)                                               |   |
| Benämningar och förkortn                              | ingar kan ändras.                             |                                                                  |   |
| Risk<br>1 Låg<br>2 Medel<br>3 Hög                     |                                               |                                                                  |   |
| L M H                                                 |                                               |                                                                  |   |
| Avancerad riskvärderings<br>Väli matris och gör önska | modell:<br>de ändringer i modellen, Benämping | er för sennolikhet konsekvens och kostnadsintervall kan ändras   |   |
| vaij matris och gör onska                             | de andringar i modellen. Benamning            | ar för samföliknet, konsekvens och köstnadsintervali kan andras. |   |
| Matris 2                                              | Ŧ                                             |                                                                  |   |
|                                                       | Sannolikhet                                   | Konsekvens                                                       |   |
| 5 10 15 20 25                                         | 1 Nästan aldrig                               | 1 Mycket liten                                                   |   |
| 4 8 12 16 20                                          | 2 (Mindre troligt                             | 2 (Viss                                                          |   |
| 3 6 9 12 <mark>15</mark>                              | 3 (Kanske                                     | 3 Allvarlig                                                      |   |
| 2 4 6 8 10                                            | 4 Troligt                                     | 4 Mycket allvarlig                                               |   |
| 1 2 3 4 5                                             | 5 Nästan säkert                               | 5 Katastrofal                                                    |   |
|                                                       |                                               |                                                                  |   |

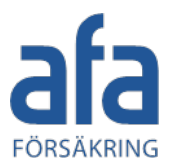

Fortsätt med att ställa in vilka fält som visas när en anställd rapporterar en händelse via rapporteringskontot och vilka fält som ska vara obligatoriska att fylla i.

 I panelen Fält synliga för rapporteringskontot flyttar du ett fält från den vänstra till den högra sidan för att göra det tillgängligt för rapporteringskontot och gör en avvägning om de anställda ska fylla i ett fåtal eller många fält:

| Vālj fālt                                                                                                    | Fält valda för rapporteringskontot för Gladys                                                                      |  |
|----------------------------------------------------------------------------------------------------|----------------------------------------------------------------------------------------------------|--|
| Händelseinformation<br>Klockslag                                                                                                    | Händelseförlopp                                                                                                    |  |
| Begränsad åtkomst                                                                                                    | >> Aktivitet                                                                                                    |  |
| Koordinater<br>Extern plats                                                                                                    | Skadeorsak/risk                                                                                                    |  |
| Skadad person/Rapportör                                                                                                    | Anmälarens förslag till åtgärd                                                                                     |  |
| Personnr                                                                                                    | Beteende                                                                                                    |  |
| <ul> <li>Obligatoriska fält</li> </ul>                                                                                                    |                                                                                                    |  |
| <ul> <li>Obligatoriska falt</li> </ul>                                                                                                    |                                                                                                    |  |
| <ul> <li>Obligatoriska fält</li> <li>valj falt</li> </ul>                                                                                                    | Obligatoriska fält för Gladys                                                                                      |  |
| Obligatoriska fält     Välj fält     Handelseinformation     Kockelae                                                                                               | Obligatoriska fält för Gladys<br>Händelsedatum (Nar)                                                               |  |
| <ul> <li>Obligatoriska fält</li> <li>Välj fält</li> <li> Händelseinformation<br/>Klockslag</li> <li>Koordinater</li> </ul>                                          | Obligatoriska fält för Gladys<br>Händelsedatum (När)<br>Händelsenhet (Var)<br>Händelsenv (Var)                     |  |
| Obligatoriska falt     Valj falt      Handelseinformation     Klockslag     Koordinater     Extern plats                                                            | Obligatoriska fäll för Gladys<br>Händelsedatum (När)<br>Händelsetyn (Vär)<br>Händelsetyn (Väd)<br>Anställningenhet |  |
| Obligatoriska fält     Välj fatt      Klandelseinformation     Klockelag     Klockalag     Koordinater     Kkordinater     Extern plats     Skadda person/Rapportör | Obligatoriska fält för Gladys<br>Händelsedatum (När)<br>Händelseenhet (Var)<br>Händelseforlopp                     |  |

- Många fält innebär att ni får bättre information om händelsen, men det kan upplevas som tidskrävande och avskräcka de anställda från att anmäla händelser
- o Få fält innebär att den händelseansvarige behöver komplettera mer
- Om den anställde ska bli informerad om sin egen händelse via e-post är det viktigt att du väljer fältet **E-post** som **Fält för rapporteringskontot**

Obs! Fälten Händelsedatum, Händelseenhet, Händelsetyp och Anställningsenhet är alltid obligatoriska

• I panelen Obligatoriska fält flyttar du ett fält från den vänstra till den högra sidan för att göra det obligatoriskt

afa

Du har även möjlighet att skapa egna fält för specifika behov. Dessa fält är bara synliga för användarna i din organisation

- För att skapa ett eget fält fyller du i Fältrubrik, Fälttyp, Placeras i panelen samt för vilka händelsetyper fältet ska visas och klickar sedan på Skapa
- Du kan också ange om fältet ska visas för rapporteringskontot och om det ska vara obligatoriskt
- Om du har flera fält inom samma panel kan du med hjälp av den blå pilen framför fältrubriken flytta upp fältet och på så vis ändra fältens placering i förhållande till varandra.

#### Du kan välja mellan följande fälttyper:

- Fritextfält är ett textfält för maximalt 50 tecken.
- Textruta är ett större textfält för maximalt 2000 tecken.
- Vallista låter användaren välja från fördefinierade värden. När du väljer denna fälttyp får du möjlighet att definiera värdena.

- *Flervalslista* låter användaren välja flera alternativ bland fördefinierade värden. När du väljer denna fälttyp får du möjlighet att definiera värdena.

- Inforuta är en ruta med informationstext som visas för användaren.

"Placeras i panelen" anger i vilken panel i en händelse fältet ska visas.

| Rubrik för fältet Sök-ID               | Detta fält används                    | s för att söka up | op händelser.                                                                                                    |                                                                                                    |                                                                          | Spar                         |
|----------------------------------------|---------------------------------------|-------------------|----------------------------------------------------------------------------------------------------|----------------------------------------------------------------------------------------------------|--------------------------------------------------------------------------|------------------------------|
| Fältrubrik                             | Panel                                 | Rapportör         | Obligatorisk                                                                                                    | Händelsetyp                                                                                                    | Fälttyp                                                                  | Händels                      |
| Är Polisanmälan gjord?                 | Förlopp                               | x                 |                                                                                                    | Olycksfall, Arbetssjukdom, Tillbud,<br>Miljö                                                                                                    | Vallista                                                                 | 7                            |
| 🛧 Utsläpp från massa                   | Förlopp                               |                   |                                                                                                    | Miljö                                                                                                    | Fritextfält                                                              | 1                            |
| ↑ Vad som hellst                       | Förlopp                               |                   | х                                                                                                    | Miljö                                                                                                    | Flervalslista                                                            | 2                            |
| Riskbedömningskriterier                | Riskbedömning                         |                   |                                                                                                    | Olycksfall, Tillbud, Riskobservation                                                                                                    | Inforuta                                                                 | 0                            |
| Inforuta utredning                     | Utredning                             |                   |                                                                                                    | Miljö                                                                                                    | Inforuta                                                                 | 0                            |
| älttyp<br>v<br>'laceras i panelen<br>v | Obligatorisk Uisa för rapporteringsko | ontot             | Välj en av följ<br>- Fritextfält är<br>- Textruta är<br>- Vallista låte<br>du möjlighet a<br>- Flervalslista<br>väljer denna f | ande fälttyper:<br>et et textfält för maximalt 50 tecken.<br>ett större textfält för maximalt 2000 tecker<br>r användaren välja från fördefinerade värd<br>att definiera värdena.<br>I åter användaren välja flera alternativ bla<br>älttyp får du möjlighet att definiera värden<br>a ruta med informalionsetva tom väse för | 1.<br>Jen. När du väljer (<br>Ind fördefinierade v<br>a.<br>r användaren | denna fälttyp<br>värden. När |
| ländelsetyper                          |                                       |                   |                                                                                                    |                                                                                                    |                                                                          |                              |

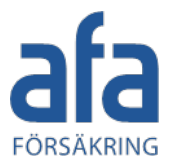

Här gör du inställningar för anmälan till Försäkringskassan. Du har även möjlighet att skapa egna länkar.

- För att skapa egendefinierade länkar klickar du på **Ny länk** och fyller i **Benämning**, **Länk**, **Länktyp** samt för vilka händelsetyper länken ska visas och klickar sedan på **Spara**
- Egendefinierade fält och länkar är bara synliga för användarna i din egen organisation

**Obs!** Kontrollera att länken börjar med **http:**// eller **https:**//

| <ul> <li>Anmälningar</li> </ul>                                                                                                    |                                                                                       |                                                                                                    |                                                                                                    |           |
|----------------------------------------------------------------------------------------------------|---------------------------------------------------------------------------------------|----------------------------------------------------------------------------------------------------|----------------------------------------------------------------------------------------------------|-----------|
| Anmälan till Försäkringskassa<br>Följande fält ska vara ifyllda in<br>☑ Arbetsgivare har medverka<br>Behörigheter för detta sätts ur | n<br>Inan anmälan kan skick:<br>It vid anmälan  ☑ Sky<br>Inder fliken "Roller", i pan | as:<br>rddsombud har medverkat vid anmälan 🛛 🗹 Annan/den skadade H<br>elen "Händelseanmälningar".                     | nar medverkat vid anmälan                                                                                                    |           |
| Egendefinierade länkar till anr                                                                                                    | nälningsformulär                                                                      |                                                                                                    |                                                                                                    |           |
| Anmälan                                                                                                    | Länktyp                                                                               | Länk                                                                                                    | Händelsetyp                                                                                                    | Händelser |
| Anmäld till arbetsmiljöverket                                                                                                    | Arbetsmiljöverket                                                                     | https://anmalarbetsskada.se/P2/AllvarligOlyckastegett/                                                                | Olycksfall                                                                                                    | 1         |
| Anmäld till arbetsmiljöverket                                                                                                    | Arbetsmiljöverket                                                                     | https://anmalarbetsskada.se/P2/Tillbud/                                                                               | Tillbud, Säkerhetsobservation                                                                                                    | 0         |
| Anmäld till arbetsmiljöverket                                                                                                    | Arbetsmiljöverket                                                                     | https://anmalarbetsskada.se/Laf/ArbetsSjukdom/                                                                        | Arbetssjukdom                                                                                                    | 0         |
| Anmäld till arbetsmiljöverket                                                                                                    | Arbetsmiljöverket                                                                     | https://anmalarbetsskada.se/LAF/FardOlycka/                                                                           | Färdolycksfall                                                                                                    | 1         |
| Anmäld till arbetsmiljöverket                                                                                                    | Arbetsmiljöverket                                                                     | https://anmalarbetsskada.se/                                                                                          |                                                                                                    | 0         |
| Anmäld till elsäkerhetsverket                                                                                                    | Elsäkerhetsverket                                                                     | https://eformular.funktionstjanster.se/eforms/eforms.html?<br>eformname=Elolycka_elsak&kommunid=303&action=newSession | Riskobservation, Tillbud,<br>Olycksfall, Färdolycksfall,<br>Arbetssjukdom, Miljö, Kvalitet,<br>Egendom/Säkerhet,<br>Förbättringsförslag, Övrig<br>avvikelse, Säkerhetsobservation | 2         |
| Polisanmälan                                                                                                    | Polisen                                                                               | http://polisen.se/Utsatt-for-brott/Gor-en-anmalan/                                                                    | Tillbud, Olycksfall                                                                                                    | 1         |
| Farligt utsläpp                                                                                                    | Övrigt                                                                                | http://www.lansstyrelsen.se/Sv/Pages/default.aspx                                                                     | Miljö                                                                                                    | 0         |
| Polisanmälan (stöld, inbrott)                                                                                                    | Polisen                                                                               | http://polisen.se/Utsatt-for-brott/Gor-en-anmalan/                                                                    | Kvalitet                                                                                                    | 0         |
| Ansökan om<br>rehabiliteringsstöd                                                                                                    | Övrigt                                                                                | https://www.afaforsakring.se/globalassets/arbetsgivare<br>fack/rehabilitering/f0013.pdf                               | Riskobservation, Tillbud,<br>Olycksfall, Färdolycksfall,<br>Arbetssiukdom                                                                                                    | 0         |

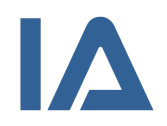

#### Steg 2 - Listor

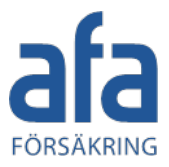

Klicka nu på **Listor** i listan under Admin. Här väljer du vilka begrepp ur de branschspecifika listorna som ni vill använda i er organisation.

- Bestäm vilka listval ni vill använda genom att flytta benämningarna från vänstra till högra sidan
- Du måste välja alternativ för listorna från Yrke t.o.m. Inblandat objekt samt Medicinskt behandlad eftersom de ingår i alla arbetsmiljöhändelser
- För listorna
  - Avvikelsetyp för Miljö,
  - o Avvikelsetyp för Egendom/Säkerhet,
  - o Avvikelsetyp för Kvalitet,
  - o Avvikelsetyp för Övrig avvikelse och
  - Observationstyp
  - Typ av kränkning

behöver du bara välja alternativ om ni använder händelsetyperna som de hör ihop med

- För listorna Barriär och Orsak behöver du bara välja alternativ om du har valt orsaks- och barriärutredning under Händelseinställningar
- Du kan sedan förfina listorna och ange vilka alternativ som gäller för vilka enheter i er organisation (se steg 4 i lathunden)

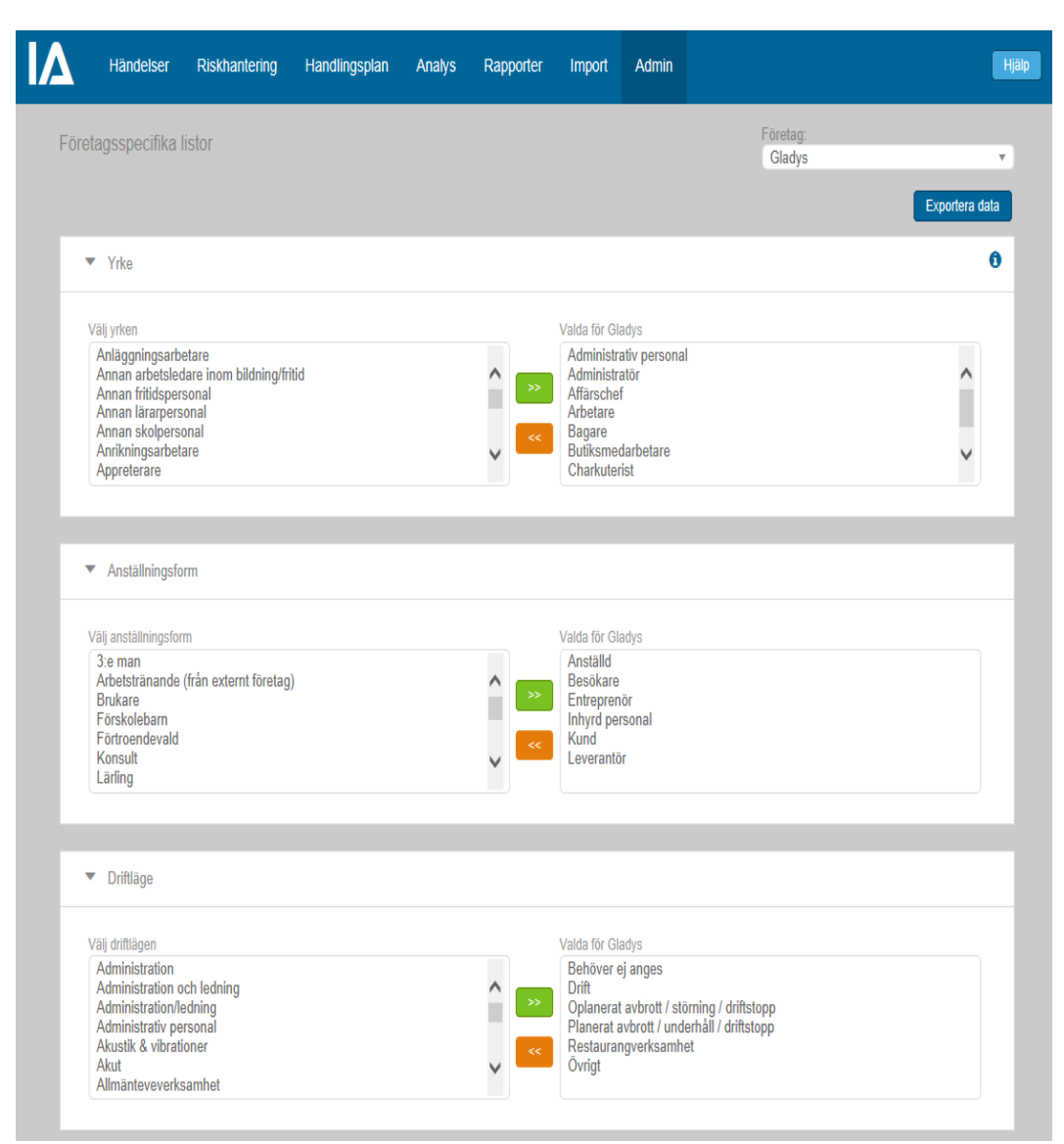

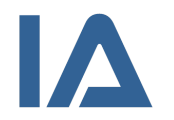

#### Steg 2 – Listor (forts.)

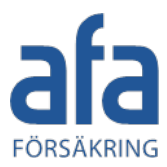

Om samtliga listvärden tas bort från en lista så kommer vissa av listorna att döljas i händelserna. Detta gör det möjligt för er att välja bort listor som inte är relevanta för er organisation. Tabellen visar vilka listor som kommer döljas i händelser och vilka som inte kommer göra det.

| Lista                              | Visas under              | Kan döljas                |
|------------------------------------|--------------------------|---------------------------|
| Yrke                               | Händelse > Skadad person | Ja                        |
| Anställningsform                   | Händelse > Skadad person | Nej                       |
| Driftläge                          | Händelse > Förlopp       | Ja                        |
| Lokalisation                       | Händelse > Förlopp       | Ja                        |
| Skadeorsak/skaderisk               | Händelse > Förlopp       | Nej                       |
| Aktivitet                          | Händelse > Förlopp       | Ja                        |
| Inblandat objekt                   | Händelse > Förlopp       | Ja                        |
| Avvikelsetyper                     | Händelse > Beskrivning   | Nej                       |
| (Miljö egendom/säkerhet, Kvalitet, |                          |                           |
| övrig, Observation, Elev,          |                          |                           |
| Förskolebarn, Patient, Brukare)    |                          |                           |
| Medicinsk behandlad                | Händelse > Konsekvens    | Ja                        |
| Barriär                            | Händelse >Utredning      | Via Händelseinställningar |
| Orsak                              | Händelse >Utredning      | Via Händelseinställningar |
| Typ av kränkning                   | Händelse > Beskrivning   | Nej                       |

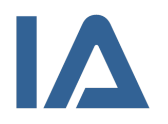

#### Steg 3 - Organisation

Α

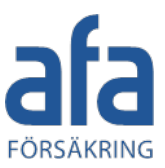

Klicka på Organisation i listan under Admin. Här registrerar du information om er organisation och bygger upp organisationsstrukturen i form av ett träd. Här har du också möjlighet att förfina valet av listalternativ som du gjorde i steg 2.

- Klicka på företagsnamnet. Då öppnas rutan Uppdatera organisationsinformation där du kan ange företagsuppgifterna.
- Ange standardkoordinater för organisationen genom att använda kartfunktionen: Klicka på förstoringsglaset till höger om koordinatfälten. Flytta markören till rätt läge på kartan eller ange exakt adress. Klicka på Använd dessa koordinater.
- Det är viktigt att du anger CFAR-nummer eftersom dessa uppgifter behövs för att anmäla olycksfall till Försäkringskassan och AFA Försäkring. Om du inte vet ert/era CFAR-nummer kan du söka upp dem på http://www.cfarnrsok.scb.se/

| dministrera organisation       Foretag<br>Gladys         Organisation <ul> <li>Uppdatera organisationsinformation</li> <li>Sok</li> <li>Check</li> <li>Gladys</li> <li>Corganisationsinformation</li> <li>Sok</li> <li>Check</li> <li>Gladys</li> <li>Corganisationsinformation</li> <li>Sok</li> <li>Check</li> <li>Gladys</li> <li>Corganisationsinformation</li> <li>Sok</li> <li>Check</li> <li>Gladys</li> <li>Corganisationsinformation</li> <li>Corganisationsinformation</li> <li>Corganisationsinformatinformation</li> <li>Corganisation</li> <li>Corgan</li></ul> |
|----------------------------------------------------------------------------------------------------|
| Organisation <ul> <li>Uppdatera organisationsinformation</li> </ul> Sok efter din enhet         Sok           Base (Implementation)         Enhet         Organisationsm           Administration         Enhet         Organisationsm           Administration         Enhet         Organisationsm           Administration         Enhet         Organisationsm           Administration         Enhet         Organisationsm           Administration         Enhet         Organisationsm           Administration         Enhet         Organisationsm           Administration         Enhet         Organisationsm           Administration         Enhet         Organisationsm           Caté         Enhet         Clang(O)         CFARN           Sock         Enhet         Sock         Enhet           -Entreprentior         Antal anstalida         25           -Pass 2 (m) 4 0         Pass 1 (m) 4 0         Enhet           -Sorbettabunken f         Eladda upp företagslogotyp         Eladda upp företagslogotyp           -Bass 2 (m) 4 0         -Sorbettabunken f         Logotypen visas överst i e-post skickad från IA-systemet, i samma storlek som den uppladdade filen har. Kontrollera gäma att e-posten ser ut som du tänkt efter att du har laddat upp                                                                                                    |
| Sök efter din enhet Sök     Sök efter din enhet Sök     Sök efter din enhet Organisationsnr     Autal anstallda     Lager Q =     - Extern plats f =     - Frys f     Etager Q =     - Bass f (m) Q     - Bass f (m) Q     -                                                                                                    |
| Sorbetfabriken †                                                                                                    |
| nistonek. Tou Kb. Tinatra nityper. jpg, gii, prig. ui, brip.                                                                                                    |

Ni har möjlighet att lägga in er egen företagslogga. Denna visas i e-post som skickas från IA. Om er organisations logotyp ska visas i e-post som skickas från IA-systemet kan du ladda upp den. Klicka på Bläddra efter 'Ladda upp företagslogotyp' och ladda upp den här.

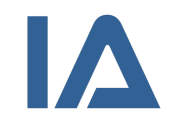

## Steg 3 – Organisation (forts.)

Α

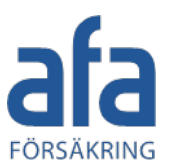

Fortsätt på Organisation med att bygga upp organisationsstrukturen i form av ett träd. Organisationsträdet kan byggas i hur många nivåer som helst, och styr på vilken nivå ni kan lägga användare och ta ut rapporter.

- Skapa en ny enhet genom att ställa dig på den överordnade enheten och fylla i Ny underenhet i rutan Uppdatera organisationsinformation
- Byt namn på en befintlig enhet eller ta bort den ٠ genom att klicka på enheten i trädet och uppdatera dess egenskaper i rutan Uppdatera organisationsinformation

| Händelser Riskhantering Handlingsplan | Analys Rapporter Import Admin                                                                                                    | Hjälp |
|---------------------------------------|----------------------------------------------------------------------------------------------------|-------|
| Administrera organisation             | Företag<br>Gladys                                                                                                    | T     |
| Organisation                          | <ul> <li>Uppdatera organisationsinformation</li> </ul>                                                                                                    | 0     |
| Sök efter din enhet Sök               | Enhet Organisationsnr Avtalsnr<br>Administration Eat(N) Long(O) CFARNr<br>59,259590 18,106230 Q CFARNr<br>S9,259590 18,106230 Q CFARNr<br>Mandelseenhet Attiv<br>Anstallningsenhet Registreringsbar | Spara |
| Connerganizeri (                      |                                                                                                    | Skapa |

- Flytta enheter genom att dra dem med musen till en annan plats i trädet
- Bestäm om alla enheter är både händelse- och anställningsenheter, eller om vissa är rena händelseenheter ٠ (t.ex. "Maskin 1") eller rena anställningsenheter (t.ex. "Skiftlag 1")

Obs! Har du skapat skilda händelse- och anställningsenheter är det viktigt att det på båda finns en användare som kan bli händelseansvarig (se steg 6 nedan)

• Du kan avmarkera kryssrutan Aktiv om en enhet ska vara inaktiv och kryssrutan Registreringsbar om det inte ska vara möjligt att registrera händelser på en enhet

## Steg 4 - Listor per enhet

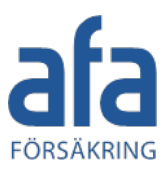

Fortsätt på **Organisation**. Nu kan du ge enskilda enheter en delmängd av de listval som du gjorde i steg 2, så att listorna bara innehåller relevanta val när en användare anmäler en händelse.

- Klicka på en enhet i trädet och välj den lista som du vill redigera i rutan Listor per enhet
- Välj vilka listobjekt som ska visas i listan till vänster:
  - Alla = alla som du valde i steg 2
  - Använda = de som faktiskt har använts i händelser på den enheten
  - Ärvda = de som valts för den närmaste överordnade enheten som har en definierad lista
- Flytta de listobjekt som ska användas för den aktuella enheten till den högra listan
- För variablerna **Driftläge**, **Lokalisation**, **Aktivitet** och **Avvikelsetyp** kan du ange ett **Standardvärde** som föreslås användaren när han/hon anmäler en händelse

| Händelser                                             | Riskhantering | Handlingsplan | Analys | Rapporter                                                                                                    | Import                                            | Admin     |                                                                                                    | Hj       |
|-------------------------------------------------------|---------------|---------------|--------|----------------------------------------------------------------------------------------------------|---------------------------------------------------|-----------|----------------------------------------------------------------------------------------------------|----------|
| dministrera orgar                                     | nisation      |               |        |                                                                                                    |                                                   |           | Företag<br>Gladys                                                                                                    | ٧        |
| Organisation                                          |               |               | •      | V Uppdatera org                                                                                                    | ganisationsin                                     | formation |                                                                                                    | 0        |
| Sök efter din enhet                                   |               | Sök           |        | anhet<br>Lager<br>.at(N)<br>59,330630<br>☑ Händelseenhe<br>☑ Anställningser<br>☑ Inkludera u                         | Long(O)<br>18,06208<br>at<br>hhet<br>underenheter | 30 Q      | Organisationsnr Avtalsnr<br>CFARNr<br>♥ Aktiv<br>Registreringsbar                                                                                            | Snara    |
| -Pass 3 (nati) ●<br>-Soprum † ■<br>⊕ Sorbetfabriken † |               |               |        | ly underenhet                                                                                                    | et                                                |           |                                                                                                    | Skapa    |
|                                                       |               |               | L      | ista<br>Aktivitet (*)<br>∕isade objekt<br>⊙ Alla ⊖ Anvä                                                              | nda () Ärvd                                       | v         | (*) - Listan är definerad för vald enhet                                                                                                    |          |
|                                                       |               |               | V      | /älj aktivitet (*)<br>(1) Bakning<br>(1) Kundkontakt<br>Administrativt a<br>Beklädnadsbyte<br>Jäsning<br>Kassaarbete | i<br>bete                                         | ~         | Valda för Lager (1) Arbete i frysrum (1) Arbete i kylrum (1) Förrådshantering (1) Förrådshantering (2) Avfallshantering (2) Förflyttning av material/produkt | <b>^</b> |

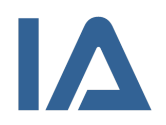

#### Steg 5 - Roller

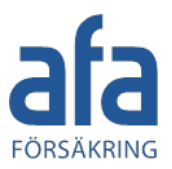

Klicka på **Roller** i listan under Admin. Med **roller** menas i IA-systemet fördefinierade rättigheter. En roll avspeglar vilka funktioner en användare har och begränsas till att gälla vissa enheter och händelsetyper. Initialt behöver ni antagligen inte alla roller.

Bestäm vilka roller ni vill använda:

- Viktig är Chef, Chef 3 eller Händelseansvarig som är de enda som kan bli ansvariga för händelser
- Även Utredare och Åtgärdsutförare eller kombinationsrollen Utredare och åtgärds-utförare, samt rollen Skyddsombud / Huvudskyddsombud är bra att använda
- Ska alla anställda kunna anmäla händelser använder ni rollen **Rapporteringskonto**
- Vill ni använda IA-appen aktiverar du rollen Appkonto genom att klicka på Spara

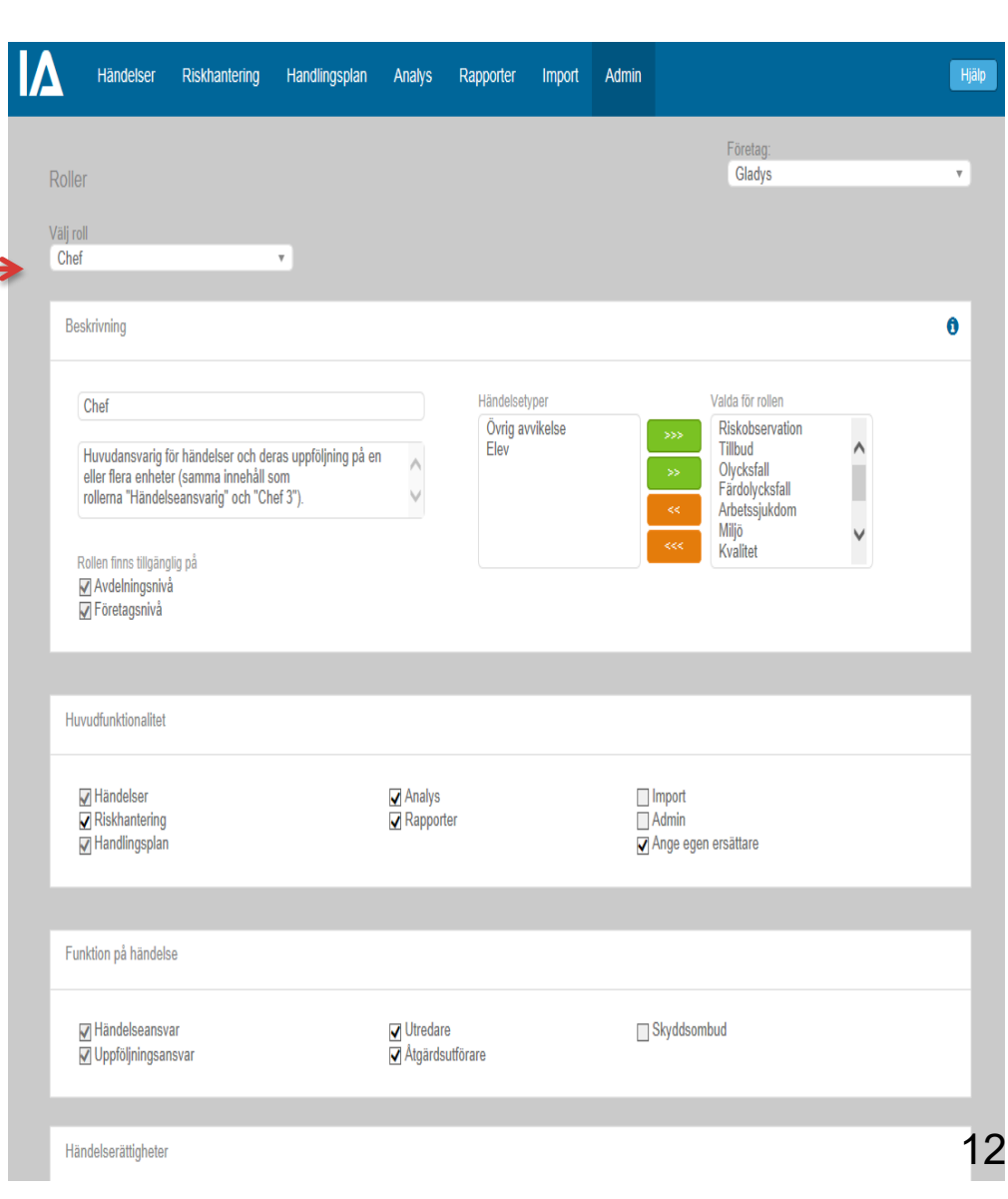

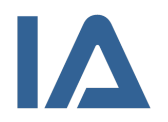

#### Steg 5 - Roller (forts.)

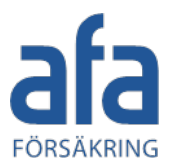

Alla roller har vissa förvalda inställningar, som kan justeras för att passa ert sätt att arbeta:

- Ändra rollnamnet vid behov genom att skriva in en ny benämning
- Flytta de händelsetyper som ska vara förvalda för rollen till den högra listan
- Välj vilka huvudfunktioner rollen ska ha
- Välj vilka funktioner användarna med den valda rollen ska kunna få i en händelse
- Välj vad användarna med den valda rollen kan göra med en händelse:
  - Registrera och redigera eller enbart läsa information
  - o Ta bort och flagga händelser
- Välj om rollen ska kunna anmäla till Försäkringskassan, AFA Försäkring och andra externa parter
- För administratörsrollerna väljer du även vad de ska kunna administrera
- Bestäm när användarna med den valda rollen ska få e-post om händelser. *E-postinställningar som sätts för Rapporteringskonto kommer också att gälla för Appkonto.*

|                                                                                                    | Risknantering                                                                                                    | Handlingsplan                | Analys                                                                               | Rapporter              | Import   | Admin                |                                                   |        | l |
|----------------------------------------------------------------------------------------------------|----------------------------------------------------------------------------------------------------|------------------------------|--------------------------------------------------------------------------------------|------------------------|----------|----------------------|---------------------------------------------------|--------|---|
|                                                                                                    |                                                                                                    |                              |                                                                                      |                        |          |                      | Företag:                                          |        |   |
| oller                                                                                                    |                                                                                                    |                              |                                                                                      |                        |          |                      | Gladys                                            |        |   |
| ālj roll                                                                                                    |                                                                                                    |                              |                                                                                      |                        |          |                      |                                                   |        |   |
| Chef                                                                                                    |                                                                                                    | <b>v</b>                     |                                                                                      |                        |          |                      |                                                   |        |   |
| Beskrivning                                                                                                    |                                                                                                    |                              |                                                                                      |                        |          |                      |                                                   |        | ( |
| Chef                                                                                                    |                                                                                                    |                              |                                                                                      | Händelset              | yper     |                      | Valda för rollen                                  |        |   |
| Huvudansvari                                                                                                    | a för händalsor och da                                                                                                    | rac uppfölining på og        |                                                                                      | Övrig av<br>Elev       | /vikelse |                      | >>> Riskobservation<br>Tillbud                    | ۱<br>۸ |   |
| eller flera enhe                                                                                                    | eter (samma innehåll s                                                                                                    | a as upprogramy pa en<br>SOM | 0                                                                                    |                        |          |                      | >> Olycksfall<br>Färdolycksfall                   | - 11   |   |
| Tollerria rialio                                                                                                    | leiseansvang och on                                                                                                    | iei 5 <i>)</i> .             | v                                                                                    |                        |          |                      | Arbetssjukdom<br>Miliö                            |        |   |
| Rollen finns tillnä                                                                                                    | inglig nå                                                                                                    |                              |                                                                                      |                        |          |                      | Kvalitet                                          | ¥      |   |
| rtonon nino ungu                                                                                                    | ingiig pa                                                                                                    |                              |                                                                                      |                        |          |                      |                                                   |        |   |
| Avdelningsn                                                                                                    | ivå<br>å                                                                                                    |                              |                                                                                      |                        |          |                      |                                                   |        |   |
| Avdelningsn<br>Företagsniv                                                                                                    | ivå<br>å                                                                                                    |                              |                                                                                      |                        |          |                      |                                                   |        |   |
| ✓ Avdelningsn<br>✓ Företagsnivi                                                                                                    | inging pa<br>ivå<br>å                                                                                                    |                              |                                                                                      |                        |          |                      |                                                   |        |   |
| <ul> <li>✓ Avdelningsn</li> <li>✓ Företagsniva</li> <li>✓ Huvudfunktionalite</li> </ul>                                                                                            | ivå<br>å                                                                                                    |                              |                                                                                      |                        |          |                      |                                                   |        |   |
| Avdelningsn<br>☑ Avdelningsn<br>☑ Företagsnivi<br>Huvudfunktionalit                                                                                                    | ngang par<br>ivà<br>å                                                                                                    |                              | ✓ Analys                                                                             |                        |          |                      | nport                                             |        |   |
| Avdelningsn<br>Avdelningsn<br>Företagsniva<br>Huvudfunktionalite<br>Hiskhanterin<br>Riskhanterin                                                                                   | ing pa                                                                                                    |                              | <ul> <li>✓ Analys</li> <li>✓ Rappor</li> </ul>                                       | ter                    |          |                      | nport<br>dmin                                     |        |   |
| volate hind aligy<br>♥ Avdelningsn<br>♥ Företagsnivi<br>Huvudfunktionalite<br>♥ Händelser<br>♥ Riskhanterin<br>♥ Handlingspl                                                       | ngng pa<br>d<br>et<br>Ig<br>an                                                                                                    |                              | <ul> <li>✓ Analys</li> <li>✓ Rappor</li> </ul>                                       | ter                    |          | ∏ Im<br>∏ Ar<br>☑ Ar | nport<br>dmin<br>nge egen ersättare               |        |   |
| volat hind algg<br>♥ Avdelningsn<br>♥ Företagsnivi<br>Huvudfunktionalitt<br>♥ Händelser<br>♥ Riskhanterin<br>♥ Handlingspl                                                         | ngng pa<br>å<br>et<br>ig<br>an                                                                                                    |                              | ☑ Analys<br>☑ Rappor                                                                 | ter                    |          | □ Im<br>□ Ar<br>☑ Ar | nport<br>dmin<br>nge egen ersättare               |        |   |
| volate hind algy<br>♥ Avdelningsn<br>♥ Företagsniv:<br>Huvudfunktionalite<br>♥ Händelser<br>♥ Riskhanterin<br>♥ Handlingspl<br>Funktion på händ                                    | ngng par<br>ivà<br>et<br>Ig<br>an<br>else                                                                                                    |                              | ✓ Analys ✓ Rappor                                                                    | ter                    |          | ∏ In<br>∏ At<br>☑ At | nport<br>dmin<br>nge egen ersättare               |        |   |
| Avdelnings     Avdelnings     Avdelnings     Företagsniv      Huvudfunktionalit      W Händelser     Riskhanterin     Handlingspl      Funktion på händ      W Händelsean          | else<br>svar                                                                                                    |                              | ✓ Analys ✓ Rappor                                                                    | ter                    |          | □ Im<br>□ Ar<br>☑ Ar | nport<br>dmin<br>nge egen ersättare<br>kyddsombud |        |   |
| Avdelnings     Avdelnings     Företagsniv:     Företagsniv:     Huvudfunktionalite     Händelser     Riskhanterin     Handlingspl:     Funktion på händ     Uppföljnings           | ing parting parting pa |                              | <ul> <li>✓ Analys</li> <li>✓ Rappor</li> <li>✓ Utredar</li> <li>✓ Åtgärds</li> </ul> | ter<br>re<br>sutförare |          | □ Im<br>□ At<br>☑ At | nport<br>dmin<br>nge egen ersättare<br>kyddsombud |        |   |
| Volati hind aligy<br>♥ Avdelningsn<br>♥ Företagsniv:<br>Huvudfunktionaliti<br>♥ Händelser<br>♥ Riskhanterin<br>♥ Handlingspl<br>Funktion på händ<br>♥ Händelsean<br>♥ Uppföljnings | ing and and and and and and and and and and                                                                                                    |                              | <ul> <li>✓ Analys</li> <li>✓ Rappor</li> <li>✓ Utredar</li> <li>✓ Åtgärds</li> </ul> | ter<br>re<br>sutförare |          | □ In<br>□ Ar<br>☑ Ar | nport<br>dmin<br>nge egen ersättare<br>kyddsombud |        |   |

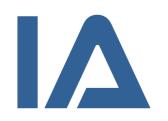

#### Steg 6 - Användare

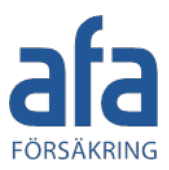

Klicka på **Användare** i listan under Admin. Här skapar du användare och ger dem en eller flera roller.

Börja i modulen **Generella inställningar** och ange ett lösenord som alla nya användare kommer att få, här kan du även fylla i bl a e-post suffix

Gå till **Lista över användarkonton**. Tryck på **Nytt användarkonto** (här väljer du vilken typ av konto du vill öppna). Lägg in personerna som ska ha en funktion i systemet så att de får "Personkonto"

 Fyll i personens uppgifter. Viktigt att du också anger en E-post för användaren! Ange ett unikt användarnamn, förslagsvis e-post-adressen. Om du inte har angett ett lösenord under Generella lösenordsinställningar behöver du ge användaren ett lösenord. Tryck på Spara.

|                                                                                                    |                                                              | nanulingsplan                                                         | Analys        | Kapporter                              | Import                              | Admin                                                                                                    |                                                                      |                                                    | tricks >                                   |                     |
|----------------------------------------------------------------------------------------------------|--------------------------------------------------------------|-----------------------------------------------------------------------|---------------|----------------------------------------|-------------------------------------|----------------------------------------------------------------------------------------------------|----------------------------------------------------------------------|----------------------------------------------------|--------------------------------------------|---------------------|
| indare                                                                                                    |                                                              |                                                                       |               |                                        |                                     |                                                                                                    | Företa                                                               | ig:<br>ys                                          |                                            |                     |
| Generella inst                                                                                                    | ällningar                                                    |                                                                       |               |                                        |                                     |                                                                                                    |                                                                      |                                                    |                                            |                     |
| -postsuffix (t.ex. e<br>@afaforsakring.s                                                                                                | xample.com)<br>Se                                            | E-p                                                                   | ostadress son | n användarnamn                         |                                     |                                                                                                    |                                                                      |                                                    |                                            |                     |
| .ösenord                                                                                                    |                                                              | Ava                                                                   | ncerade löser | nordsregler                            | Ett                                 | lösenord må<br>gemen och e                                                                                                    | ste bestå av minst 8<br>tt icke-alfabetiskt tec                      | tecken, varav<br>ken (siffror elle                 | minst en vers<br>er                        | sal,                |
| /isa endast begrän                                                                                                    | sad information om h                                         | ändelsen i e-post                                                     |               |                                        | och<br>må:<br>löse                  | i inte heller li<br>ste byta löse<br>enordsregler                                                                                                    | ka med de 10 senast<br>nord vid första inlogg<br>måste lösenorden fö | e lösenorden.<br>ningen. Vid av<br>r administrativ | Alla använda<br>vancerade<br>va konton bes | are                 |
|                                                                                                    |                                                              |                                                                       |               |                                        | avi                                 | minst 15 tecl                                                                                                    | ien.                                                                 |                                                    |                                            |                     |
|                                                                                                    |                                                              |                                                                       |               |                                        | avi                                 | minst 15 tecl                                                                                                    | en.                                                                  |                                                    |                                            | Spara               |
| <ul> <li>Lista över anv</li> </ul>                                                                                                    | ändarkonton                                                  | lytt användarkonto                                                    |               |                                        | avi                                 | minst 15 tecl                                                                                                    | ien.                                                                 |                                                    | (                                          | Spara               |
| <ul> <li>Lista över anv</li> <li>/isa antal: 50</li> </ul>                                                                              | ändarkonton 💦 av 17 (42 tota                                 | lytt användarkonto<br>It) 🗌 Inkludera in                              | aktiverade a  | nvändarkonton                          | avı                                 | minst 15 tecl                                                                                                    | en.                                                                  |                                                    | Exportera                                  | Spara<br>till Excel |
| <ul> <li>Lista över anv</li> <li>/isa antal: 50</li> <li>Namn</li> </ul>                                                                | ändarkonton N<br>av 17 (42 tota                              | <mark>lytt användarkonto</mark><br>lt) □ Inkludera in<br>-Anställd på | aktiverade a  | nvändarkonton                          | avı                                 | minst 15 tech                                                                                                    | en.<br>Behörighet på enhet                                           |                                                    | Exportera I                                | Spara<br>till Excel |
| <ul> <li>Lista över anv</li> <li>Jisa antal: 50</li> <li>Namn</li> <li>Alla Medarb</li> </ul>                                           | ândarkonton K<br>av 17 (42 tota<br>etare                     | lytt användarkonto<br>It) Inkludera in<br>Anställd på                 | aktiverade a  | nvändarkonton   Rapporterin            | av t                                | minst 15 tech                                                                                                    | en.<br>Behörighet på enhet<br>adys                                   |                                                    | Exportera<br>Stat                          | Spara<br>till Excel |
| <ul> <li>Lista över anv</li> <li>//isa antal: 50</li> <li>Namn</li> <li>Alta Medarb</li> <li>Appkonto (c</li> </ul>                     | ândarkonton N<br>av 17 (42 tota<br>etare<br>hefer)           | lytt användarkonto<br>It) 🗌 Inkludera in<br>-Anställd på              | aktiverade a  | nvändarkonton   Rapporteriu Appkonto 2 | ngskonto<br>2 Chefer                | ▼<br>GI<br>GI                                                                                                    | en.<br>Behörighet på enhet<br>adys<br>adys                           |                                                    | Exportera t                                | Spara<br>till Excel |
| <ul> <li>Lista över anv</li> <li>Visa antal: 50</li> <li>Namn</li> <li>Alla Medarb</li> <li>Appkonto (c</li> <li>Appkonto, C</li> </ul> | ândarkonton N<br>av 17 (42 tota<br>etare<br>hefer)<br>3ladys | lytt användarkonto<br>II) □ Inkludera in<br>-Anställd på              | iaktiverade a | Rapporterii     Appkonto 1             | ngskonto<br>2 Chefer<br>Medarbetard | The second second second second second second second second second second second second second second second se<br>The second second seco | en.<br>Behörighet på enhet<br>adys<br>adys                           |                                                    | Exportera                                  | Spara<br>till Excel |

**Obs!** Det går inte ut något automatiskt mail till användaren om att du lagt till dem men du kan maila inloggningsuppgifter till dem genom att klicka på e-post symbolen.

- Nu syns flikarna Roll och ansvarsområde, Fler inställningar och Information om användaren
- Välj vilken roll användaren ska ha och sedan en eller flera enheter där rollen gäller
- Välj sedan för vilka händelsetyper rollen gäller

**Obs!** Behörigheten gäller inte bara på de valda enheterna utan även på alla enheter som ligger hierarkiskt under dessa enheter i organisationsträdet

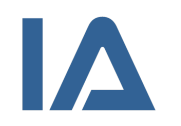

## Steg 7 – Skapa rapporteringskonto

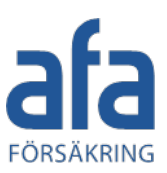

Fortsätt på **Användare** därefter tryck på knappen **Nytt användarkonto** (efter *Lista över användarkonton*) *och* skapa de inrapporteringskonton som delas av alla anställda.

- Skapa ett användarkonto med rollen
   Rapporteringskonto (gruppkonto)
- Välj Benämning på kontot Använd något "allmänt" för- och efternamn som t.ex. Alla Medarbetare
- Ange ett unikt användarnamn
- Om du inte har angett ett lösenord under
   Generella lösenordsinställningar behöver du ange ett lösenord för kontot. Notera då detta!
- I gult ser ni även inloggningslänken (mer info på nästa sida)
- Spara, nu kommer du till flik 2 Roll och behörighet
- Välj nu att rapporteringskontot ska gälla på översta nivån i trädet

|    | Händelser        | Riskhantering         | Handlingsplan                          | Analys       | Rapporter | Import    | Admin                                          |                                                                                                    |
|----|------------------|-----------------------|----------------------------------------|--------------|-----------|-----------|------------------------------------------------|----------------------------------------------------------------------------------------------------|
| Me | edarbetare, Alla |                       |                                        |              |           |           |                                                |                                                                                                    |
|    | Kontouppgifter   | Roll och beh          | örighet Fler                           | inställninga | ar Infor  | mation om | kontot                                         |                                                                                                    |
|    | Kontouppgifter   | Be                    | nämning på kontot<br>Iedarbetare, Alla |              |           |           | Та                                             | bort kontot                                                                                                    |
|    | Inloggningsupp   | pgifter An<br>g<br>Lõ | vändarnamn<br>ladyslight<br>senord     |              |           |           | Ett<br>var<br>alfa<br>Lös<br>anv<br>ser<br>lös | lösenord måste bestå<br>av minst en versal, er<br>Ibetiskt tecken (siffror<br>senordet får inte vara<br>rändarnamnet och int<br>laste lösenorden. Alla<br>enord vid första inlogg |

nloggningslänk för användarkontot (Obs! Byt ut [Ange lösenord] mot lösenordet för detta konto

ttps://ia.afaforsakring.se/Authentication?userid=gladyslight&userpwd=[Ange lösenord]

Obs! Behörigheten gäller inte bara på den valda enheten utan även på alla enheter som ligger hierarkiskt under den

- Välj sedan för vilka händelsetyper rollen gäller
- Vill ni använda appen, skapar du ett användarkonto med rollen Appkonto på samma sätt som rapporteringskontot, OBS.
   detta kan göras först när ni har skickat in påskrivet avtal.

# Kom igång med rapporteringen via rapporteringskontot

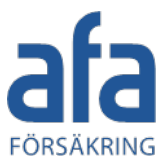

#### **Rapporteringskonto**

När du har skapat ett rapporteringskonto, kom ihåg att lägga upp genvägen till det i ert intranät.

Du hittar länken genom att välja rapporteringskontot under Lista över användarkonton på fliken Användare. Öppna det.

Längst ned under Inloggningsuppgifter ser du länken. (markerat i gult här) Byt ut texten **Ange lösenord** i länken mot rapporteringskontots lösenord

| Nytt konto för rapporterin | ng                                                                         |                                                                                                    |  |
|----------------------------|----------------------------------------------------------------------------|----------------------------------------------------------------------------------------------------|--|
| 1. Kontouppgifter          | 2. Roll och behörighet 3. Fler inställningar                               |                                                                                                    |  |
| Kontouppgifter             | Benämning på kontot<br>Medarbetare, Alla                                   |                                                                                                    |  |
| Inloggningsuppgifte        | er<br>Användarnamn<br>Gladysrapportering                                   | Ett lösenord måste bestå av minst 8 tecken,                                                                                                    |  |
|                            | Lösenord<br>*******                                                        | alfabetiskt tecken (siffor eller specialtecken).<br>Lösenordet får inte vara lika med<br>användarnamnet och inte heller lika med de 10<br>senaste lösenorden. Alla användare måste byta<br>lösenord vid första inloggningen |  |
|                            | Inloggningslänk för användarkontot (Obs! Byt ut [Ange lösenord] mot löseno | rdet för detta konto)                                                                                                    |  |

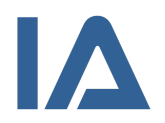

#### Steg 8 – Skapa Appkonto

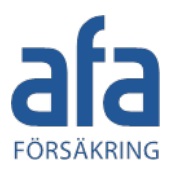

Fortsätt på fliken **Användare** och **Nytt användarkonto** och skapa ett gruppkonto för rapportering via mobil enhet. Appkontot delas av alla anställda.

Skapa ett användarkonto med rollen Appkonto

- Välj Benämning på kontot Använd något "allmänt" som t.ex. Appkonto Företagsnamn
- Ange ett unikt användarnamn
- Om du inte har angett ett lösenord under Generella lösenordsinställningar behöver du ange ett lösenord för kontot
- I gult ser ni även inloggningslänkarna (mer info på nästa sida)
- Spara, nu kommer ni till flik 2 Roll och behörighet
- Välj nu Appkonto eller Appkonto 2 och placera det på enheten högst upp i organisationsträdet

| Appkonto, Gladys |                                  |                                                                  |                                                                                         |
|------------------|----------------------------------|------------------------------------------------------------------|-----------------------------------------------------------------------------------------|
| Kontouppgifter   | Roll och behörighet              | Fler inställningar                                               | Information om kontot                                                                   |
| Kontouppgifter   | Benämning på                     | kontot<br>iladys                                                 | Ta bort kontot                                                                          |
| Inloggningsupp   | gifter Användarnam<br>gladysapp  | Användamamn<br>gladysapp                                         |                                                                                         |
|                  | ******                           |                                                                  | användarnamnet or<br>senaste lösenorden<br>lösenord vid första i                        |
|                  | Inloggningslänl<br>Android https | s för användarkontot (Obs! Byt<br>://iaforsakring.se/app/?useric | ut [Ange lösenord] mot lösenordet för detta konto)<br>1=gladysapp&userpwd=Ange lösenord |
|                  | iOS: iaapp://ia                  | .afaforsakring.se/?userid=gla                                    | adysapp&userpwd=Ange lösenord                                                           |

Obs! Behörigheten gäller inte bara på den valda enheten utan även på alla enheter som ligger hierarkiskt under den

- Välj sedan för vilka händelsetyper rollen gäller
- Läs mer på nästa sida hur ni kommer igång med appen.

## Kom igång med rapporteringen via appen

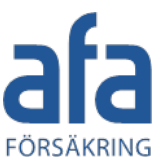

#### Appkonto

- 1. Be användarna att ladda ner appen från Google play eller Appstore. De kan söka på **AFA Försäkring** för att hitta IA appen i Google Play och AppStore.
- 2. Maila ut direktlänkarna för appkontot till alla som ska använda appen. För att få inloggningslänken för Android och IOS klickar du på Användare och därefter Lista över användarkonton. Klicka på Appkontot och då syns länkarna (för både Android och IOS) längst ned under Inloggningsuppgifter. (se exempel i gult nedan). Byt ut Ange lösenord till ert lösenord. Testa länkarna innan de skickas ut.
- 3. Du kan även maila ut användarnamn och lösenord för appen till alla för en manuell inloggning.
- När användarna loggar in första gången måste de ange sitt namn, sin e-postadress, anställningsenhet, anställningsform.
   Dessa uppgifter lagras i telefonen, så att de inte behöver ange dem varje gång de rapporterar en händelse eller använder en checklista.
- 5. Om du söker på IA-appen i Informationsportalen (Hjälp) så hittar du webinar och annan information om hur appen kan användas.

| Ronouppgitter        | och benorignet Pier installningar informa | ation om kontot                                           |  |
|----------------------|-------------------------------------------|-----------------------------------------------------------|--|
| Kontouppgifter       | Benämning på kontot                       |                                                           |  |
|                      | Appkonto, Gladys Ta bort kontot           |                                                           |  |
| Inloggningsuppgifter | Användamamn                               |                                                           |  |
|                      | gladysapp                                 | Ett lösenord mås<br>varav minst en v<br>alfabetiskt tecke |  |
|                      | Lösenord                                  | Lösenordet får in                                         |  |
|                      | ******                                    | senaste lösenord<br>lösenord vid förs                     |  |
|                      |                                           |                                                           |  |

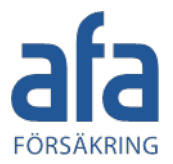

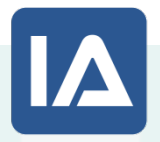

## Lycka till!

För information, presentationer, material, filmer, appen etc. besök: <u>www.afaforsakring.se/ia</u>

För support kontakta oss: iasupport@afaforsakring.se

För utbildning kontakta oss: iautbildning@afaforsakring.se

Senast uppdaterad 15 september 2020

pling